# 訪問介護計画書の作成

2024年5月27日改訂

# 1. 利用者状況記録を作成する

- 1-1.利用者状況記録を新規で作成する P.2
- 1-2.以前に作成した内容をコピーして、新規作成する P.6
- 1-3. 作成した内容を修正する P.7

## 2. 訪問介護計画書を作成する

- 2-1.訪問介護計画書を新規で作成する P.8
- 2-2. 以前に作成した内容をコピーして、新規作成する P.11
- 2-3. 作成した内容を修正する P.12

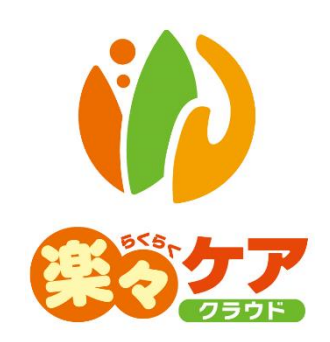

# 1. 利用者状況記録を作成する

#### 1-1. 利用者状況記録を新規で作成する

1 上部メニューの[訪問介護計画]をクリックします。

サイドメニューの[利用者状況記録]クリックします。

| 事業所選択基本                                  | 情報     | タッフ 国 | 呆連請求<br>利 | 用者請求   | 訪問介護計画 | 一括処理 |  |  |  |  |
|------------------------------------------|--------|-------|-----------|--------|--------|------|--|--|--|--|
| トップページ > 訪問介護計画 > <u>利用者状況記録</u> > 利用者検索 |        |       |           |        |        |      |  |  |  |  |
| 利用者状況記録 >                                | 利用者検索  | 基本情報  | 健康状態      | 日常生活状況 | 日常生活動作 | 医療的損 |  |  |  |  |
| 訪問介護計画書 >                                | 氏名かな   |       |           |        |        |      |  |  |  |  |
| 訪問介護計画書                                  | 利用者コード |       |           |        |        |      |  |  |  |  |
| (大阪新様式)                                  | 要介護度   | 全て    |           | ~      |        | 作    |  |  |  |  |

#### 2 検索画面が表示されます。

[氏名かな]等必要な検索条件を選択・入力しましたら、[検索]ボタンをクリックし、利用者の検索をします

| 利用者検索                | 基本情報   | 健康状態    | 日常生活状況 | 日常生活動作 | 医療的措置 | サービス引維   | 迷書 サービス手 | 順 |          |     |
|----------------------|--------|---------|--------|--------|-------|----------|----------|---|----------|-----|
| 氏名かな                 | $( \ $ |         |        |        |       |          |          | ) |          |     |
| 利用者コー <mark>ド</mark> |        |         |        |        | 性     | り ☑ 男性 ☑ | ☑女性      |   |          |     |
| 要介護度                 | 全て     |         | ~      |        | 作成状法  | R        |          | ~ |          |     |
| 支援事業所                | 〇自社事   | 業所 ◉ 全て |        |        | 分辨    | Į.       | ~        |   | $\frown$ |     |
| 利用状況                 | ◉ 利用中  | ○全て     |        |        |       |          |          |   | 検索       | クリア |

3 検索結果が表示されます。[新規]ボタンをクリックします。

#### ※既に作成済の場合

最新分は、[編集]ボタンと作成した[入力日]が表示されます。 最新分よりも過去に作成したものは、「more」ボタンが表示されます。

| 編集                                                  | 利用者コード ↑↓  | 氏名 1↓ | <b>介護度</b> 1↓ |
|-----------------------------------------------------|------------|-------|---------------|
| <u>新規</u><br><u>編集</u> (作成日:R6.3.19)<br><u>more</u> | 9233211233 | 池上由子  | 要介護 4         |

4 [基準日]を確認・入力し、[開始]ボタンをクリックします。

| 動作 | 医療 | 的措置 | サー | -ビス引維 | 書   | サ- | -ビフ | 、手順 |      |
|----|----|-----|----|-------|-----|----|-----|-----|------|
| 基  | 隼日 | 西暦  | •  | 2024  | ]年[ | 7  | ]月[ | 11  | 開始   |
| L  |    |     |    |       |     |    |     |     | <br> |

5 [基本情報]ページ(次ページ図 ①)が開きます。

[A]タブ・[B]タブ(次ページ ②)を入力します。

| 利用者  | 検索   | 基本情報        | 健康状態     | 日常生活状況 | 日常生活動作 | 医療的措置 | サービス引継書     | サービス手順 |     |       |    |    |
|------|------|-------------|----------|--------|--------|-------|-------------|--------|-----|-------|----|----|
| ŧ    | 利用者: | 00202402    | 220 佐山 🛙 |        |        | 基準    | 日: 2024年7月1 | 2日     | 合印刷 | キャンセル | 保存 | 削除 |
|      |      | <b>(</b> 2) |          |        |        |       |             |        |     |       |    |    |
| 記入者情 | 報    |             |          |        |        |       |             |        |     |       |    |    |

表示している認定情報と異なる情報を登録したい場合は、[認定情報]ボタンをクリックしますと、「基準日」 に該当する認定情報が表示されます。

該当する認定情報の[決定]ボタンをクリックします。

## 【参考】名称登録・検索ボタンについて

よく使用する名称を登録し、引用することが出来ます。

| 石你便※ ' 互球             |           |              |   |                    |                     |             |
|-----------------------|-----------|--------------|---|--------------------|---------------------|-------------|
| 名称区分:<br>検索文字列        |           |              |   | 枝索                 |                     | <b>(4</b> ) |
| 内容登録                  | 買い物       |              | 3 |                    | <i>?</i> у <i>7</i> | 保存          |
|                       |           |              | ۲ |                    |                     |             |
| 5                     |           | 20 🗸 件表示     |   | « 1 »              | 引用方法: 💿 末期          | ■に追加 ○ 上書き  |
| 5<br>(#)              | 内容        | <br>20 ¥ 件表示 |   | « <mark>1</mark> » | 引用方法: 💿 末耳          | 居に追加 () 上書き |
| ⑤<br><i>羅</i> 釈<br>反映 | <u>内容</u> | <br>20 V 件表示 |   | « 1 »              | 引用方法: 🖲 末月          | 居に追加 ○ 上會さ  |

①「内容登録」欄(上図 ③)に、登録したい名称を入力します。
 ②[保存]ボタン(上図 ④)をクリックします。
 ③登録した名称が表示されます。
 ④[反映]ボタン(上図 ⑤)をクリックします。

「サービス内容」欄に、選択した名称が表示されます。

6 入力しましたら[保存]ボタンをクリックします。

7 [正常に保存されました]と表示されましたら、[健康状態]ページ(上図 ①)をクリックします。

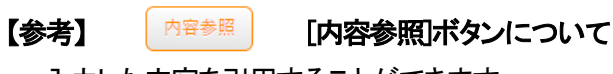

入力した内容を引用することができます。

| 文章参照                          |                   |           |       |                                |
|-------------------------------|-------------------|-----------|-------|--------------------------------|
| 引用元<br>引用項目<br>利用者かな<br>利用者って | 55問介護計画書<br>長期目標① | 1         |       | 2                              |
| 初用省 ユート<br>日付                 |                   |           |       | 検索                             |
| 引用元:訪問介護計画書                   | 引用項目: 長期目標 Ĵ      |           |       | 引用方法 ● 末尾に追加 ○ 上書き<br>20 → 件表示 |
| 選択内容                          |                   | 利用者コード ↑↓ | 氏名    | †1                             |
| 反映 安心して在宅生活が                  | らくれるように、下肢筋力をつける  | 000000005 | 愛知 豊子 |                                |

①[内容参照]ボタンをクリックした「項目名」や「利用者コード」が表示されます。(上図 ①)

入力している利用者以外の内容を引用する場合は、「利用者かな」もしくは「利用者コード」欄に

引用したい利用者のかな、もしくはコードを入力します。

②[検索]ボタン(上図 ②)をクリックします。

③検索した内容が表示されます。(上図 ③)

※①欄で入力している項目・利用者で内容の登録がない場合は、内容が表示されません。 ④「引用方法」(上図 ④)を選択します。

上書き:現在入力している内容に上書きします。

⑤登録したい内容の[反映]ボタン(上図 ⑤)をクリックします。

⑥内容を確認します。

【参考】 医療機関読込 [医療機関読込]ボタンについて

[医療機関読込]ボタンをクリックしますと、「基本情報」(上部メニュー)の「利用者情報」(サイドメニュー) の「医療機関情報」タブに入力している内容を反映します。

## 【参考】人体図について

図の作成方法については、操作説明書の「4-2 図の作成」をご参照下さい。

8 入力しましたら[保存]ボタンをクリックします。

9 [日常生活状況]ページから[医療的処置]ページを入力します。 [A]タブ・[B]タブ(上図 ②)に分かれている場合は、それぞれ入力します。

10 [サービス引継書]を入力します。

| 【参 | 涛】                     | 施設検索        | [施設検索]ボタンに        | ついて          |
|----|------------------------|-------------|-------------------|--------------|
|    | 外部施設検索·                | 登録          |                   | 閉じる          |
|    | 検索文字列                  |             | 検索                |              |
|    | 施設名称                   | (           | Tel               |              |
|    | 部署                     |             | Fax               |              |
|    | 氏名                     |             | 携带番号              |              |
|    | 郵便當号                   |             |                   |              |
|    | 住所1                    |             | $\cup$            |              |
|    | 住所2                    |             |                   | <b>\$</b> ## |
| 5  | ater mar               |             |                   | 2            |
| -  | 選択 内容                  |             |                   |              |
|    | - <b>2</b> -2-1<br>5 W | Fa          | x                 |              |
|    | 无者                     | 4 秋田 携      |                   |              |
| 4  | ₩B(B                   | <b>[11]</b> | 3                 |              |
|    | 三形                     | F1 F2       |                   |              |
|    |                        |             | • • • • • • • • • |              |

①「施設名称」から「住所 2」(上図 ①)までの必要項目を入力します。
 ②[保存]ボタン(上図 ②)をクリックします。
 ③入力した内容(上図 ③)が表示されます。
 ④登録したい施設の選択欄(上図 ④)をクリックします。
 ⑤[選択]ボタン(上図 ⑤)をクリックします。

#### 【参考】家内見取り図について

図の作成方法については、操作説明書の「4-2 図の作成」をご参照下さい。

- 11 入力しましたら[保存]ボタンをクリックします。
- 12 [サービス手順]ページを入力します。

[新規登録+]ボタンをクリックします。

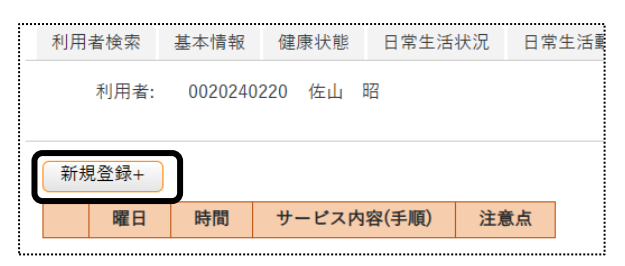

13 [曜日]から[注意点]を入力します。

| 曜日時間 |              | サービス内容(手順) | 注意点  |  |  |
|------|--------------|------------|------|--|--|
|      | 4 <b>b</b> 4 |            |      |  |  |
| 名称検索 | 名称検索         | 名称検索       | 名称検索 |  |  |

- 14 [保存]ボタンをクリックします。
- 15 印刷する場合は、[印刷]ボタンをクリックします。

# 1-2.以前に作成した内容をコピーして、新規作成する

1 検索画面で作成したい利用者の、[新規]ボタンをクリックします。
 ※既に作成済の場合は、[編集]ボタンと作成した[基準日]が表示されます。[編集]ボタンがない場合は、コピー

して作成が出来ません。

| 編集                                    | 利用者コード ↑↓ | <b>氏名</b> 1↓ | <b>介護度</b> 1↓ |
|---------------------------------------|-----------|--------------|---------------|
| <u>新規</u><br><u>編集</u> (作成日:R3.10.22) | 000000005 | 愛知 豊子        | 要介護4          |

2 [基準日]を確認・入力します。

[複写元日付]欄の[▼]をクリックすると、作成済みの基準日が表示されます。 コピーしたい日付を選択し、[開始]ボタンをクリックします。

| 利用者検索                        | 基本情報 | 健康状態 | 日常生活状況         | 日常生活動作      | 医療的       | 的措置 | サービス引継書             | サービス手順 |     |     |
|------------------------------|------|------|----------------|-------------|-----------|-----|---------------------|--------|-----|-----|
| 利用者コード: 9233211233 池上 由子 基準日 |      |      |                |             |           | 西暦  | ▼ 2024 <sub>年</sub> | 7 月 17 | e 🗰 | 開始  |
|                              |      |      |                | 複写元         | 日付        |     | ~                   | )      |     |     |
|                              |      |      |                |             |           |     |                     |        |     |     |
|                              |      |      |                |             |           |     | 024年3月19日           |        |     |     |
|                              |      |      | Copyright©2019 | SYSTEM PLAN | ET Co. Li | 西暦2 | 024年1月26日           |        |     | 小中大 |
|                              |      |      |                |             |           |     |                     |        |     |     |

3 確認メッセージが表示されます。[続行]ボタンをクリックします。

| 保存の確認        |  |
|--------------|--|
| 複製保存します。     |  |
| 保存してよろしいですか? |  |
| キャンセル 続行     |  |

4 全ての内容がコピーされます。

[基本情報]~[サービス手順]までの内容で、必要な箇所の修正・追加等して保存をクリックしますと、新しい日付の基準日が作成されます。

# 1-3. 作成した内容を修正する

1 検索画面で作成したい利用者の、修正したい作成日の[編集]ボタンをクリックします。 該当の作成日が表示されていない場合は、[more]ボタンをクリックしますと、過去作成分が表示されます。

| 編集                                                  | 利用者コード ↓↓  | 氏名 1↓ | <b>介護度</b> ↑↓ |
|-----------------------------------------------------|------------|-------|---------------|
| <u>新規</u><br><u>編集</u> (作成日:R6.3.19)<br><u>more</u> | 9233211233 | 池上由子  | 要介護4          |
| 新規                                                  | 11111      | 大阪太郎  | 要支援1          |

2 [基本情報]ページが開きます。

修正したいページ([基本情報]~[サービス手順])を開き、必要な箇所の修正・追加等して[保存]ボタンをクリックしますと、上書き保存します。

# 2. 訪問介護計画書を作成する

#### 2-1. 訪問介護計画書を新規で作成する

1 上部メニューの[訪問介護計画]をクリックします。

サイドメニューの[訪問介護計画書]または[訪問介護計画書(大阪新様式)]をクリックします。

【参考】大阪新様式には、「長期目標」・「短期目標」・「サービスに関する評価」の項目があります。 必要に応じて、[訪問介護計画書]または[訪問介護計画書(大阪新様式)]のどちらかをご利用ください。

| 事業所選択 基本情報                    | 8 予定実績 国係         | 建請求      | 利用者請求 | 統計資料 | 訪問介護計画 |
|-------------------------------|-------------------|----------|-------|------|--------|
| <u>トップページ</u> > <u>訪問介護計画</u> | 画 > <u>訪問介護計画</u> | <u> </u> | 利用者検索 |      |        |
| 訪問介護計画書 >                     | 利用者検索             | 訪問       | 介護計画書 | 援助内容 | 2      |
| 訪問介護計画書(大阪)                   | 氏名力               | かな       |       |      |        |
| オロネンレノ                        | 利用者コ-             | - F      |       |      |        |

2 検索画面が表示されます。

[氏名かな]等必要な検索条件を選択・入力しましたら、[検索]ボタンをクリックし、利用者の検索をします。

| 利用者検索 訪 | 問介護計画書 援助内容   |      |           |       |
|---------|---------------|------|-----------|-------|
| 氏名かな    |               |      |           |       |
| 利用者コード  |               | 性別   | ✔ 男性 ✔ 女性 |       |
| 要介護度    | 要介護 🗸         | 作成状況 | ~         |       |
| 支援事業所   | ○ 自社事業所  ● 全て | 分類   | ~         |       |
| 利用状況    | ◎ 利用中 〇 全て    |      |           | 検索クリア |

3 検索結果が表示されます。[新規]ボタンをクリックします。

※既に作成済の場合

最新分は、[編集]ボタンと作成した[入力日]が表示されます。

最新分よりも過去に作成したものは、「more」ボタンが表示されます。

| 編集                                                    | 利用者コード 🏦  | 氏名 1  | <b>介護度</b> 1↓ |
|-------------------------------------------------------|-----------|-------|---------------|
| <u>新規</u><br><u>編集</u> (計画書入力日:R2.2.3)<br><u>more</u> | 123456879 | 愛知 豊子 | 要介護3          |

4 [計画書入力日]~[計画作成者]欄を確認・入力します。

5 [基本]ページから[同意情報]ページを入力します。

| 利用者:                | 123456782 明石 | 次郎                     | キャンセル 保存     |
|---------------------|--------------|------------------------|--------------|
| 計画書入力日              | 令和 🖌         | 3 年 10 月 21 日 🗰 🜌      | 過去分<br>ン コピー |
| 作成日                 | 令和 🖌         | 3年10月21日 🏥             |              |
| 前回作成日<br>計画作成者      | ✓ 居宅 花子      | 年 月 日 <b>認</b><br>職員検索 | 大阪新様式の場合は    |
| 基本 計画 同意情報          | 報            |                        | 画面が異なります。    |
| ◆ <b>八間報</b><br>氏名: | 明石 次郎(あかし    | - じろう)                 |              |

【参考】

[内容参照]ボタンについて(大阪新様式)

| 入力した内容を引用することができ | ます | 0 |
|------------------|----|---|
|------------------|----|---|

内容参照

| 文章参照          |                   |           |       |                               |
|---------------|-------------------|-----------|-------|-------------------------------|
| 引用元           | 訪問介護計画書           |           |       | ,                             |
| 引用項目          | 長期目標①             |           |       | ~                             |
| 利用者かな         |                   | ി         |       |                               |
| 利用者コード        | 000000005         | Ū         |       |                               |
| 日付            |                   |           |       |                               |
| 引用元: 訪問介護計画書  | 引用項目: 長期目標①       |           |       | 引用方法:  ① 末尾に追加〇上書き 20 ) (P表示) |
| 選択内容          |                   | 利用者コード ↑↓ | 氏名    | 14                            |
| 反映 安心して在宅生活がお | くれるように、下肢筋力をつける ③ | 000000005 | 愛知 豊子 |                               |

①[内容参照]ボタンをクリックした「項目名」や「利用者コード」が表示されます。(上図 ①)

入力している利用者以外の内容を引用する場合は、「利用者かな」もしくは「利用者コード」欄に 引用したい利用者のかな、もしくはコードを入力します。

②[検索]ボタン(上図 ②)をクリックします。

③検索した内容が表示されます。(上図 ③)

※①欄で入力している項目・利用者で内容の登録がない場合は、内容が表示されません。 ④「引用方法」を選択します。

末尾に登録:現在入力している内容の末尾に追加で登録します。

上書き:現在入力している内容に上書きします。

- ⑤登録したい内容の[反映]ボタンをクリックします。
- ⑥内容を確認します。
- 6 全てのページを入力しましたら、[保存]ボタンをクリックします。

[正常に保存されました]のメッセージが表示されましたら、[援助内容]ページをクリックします。

| 利用者検索   | 訪問介護調 | 計画書(大阪新様式) | 援助 | 内容 |
|---------|-------|------------|----|----|
| 正常に保存され | れました。 |            |    |    |
| 禾       | 川用者:  | 000000005  | 愛知 | 豊子 |

7 [新規登録+]ボタンをクリックします。

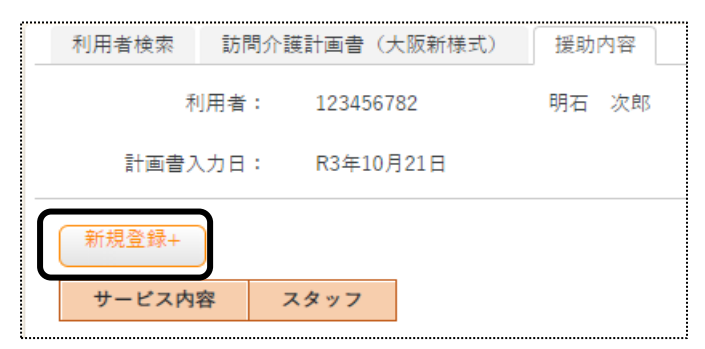

8「サービス内容」欄を入力します。

| サービス内容 |        |      |        |   |           |   |           |
|--------|--------|------|--------|---|-----------|---|-----------|
| サービス種類 | 11:訪問  | 介護   |        |   | ~         |   |           |
| サービス項目 | 1111:身 | 体介護1 |        |   | ~         |   |           |
|        | 身体介護   | 1    |        |   | 必須        |   |           |
| 時間     | 16:00  | ~ [  | 17:00  |   | 合計1時間0分   |   |           |
|        | 詳細     |      | サービス内容 | _ | サービス時間    |   |           |
|        | 1      | 入浴介助 |        |   | 60 - 5    | ſ | 大阪新様式の場合は |
|        | 2      |      |        |   | → 分       |   |           |
|        | 3      |      |        |   | · · · · ☆ |   | 画面が異なります。 |
|        | 4      |      |        |   | ☆         |   |           |
|        | 5      |      | [参考]   |   | · · 分     |   |           |
|        | 6      |      |        |   | · · →     |   |           |
|        |        |      |        |   | 60 分      |   |           |

①「サービス種類」を選択します。

②「サービス項目」を選択します。

③「時間」を入力します。

④「サービス内容」を入力します。

#### 【参考】名称登録・検索ボタンについて

よく使用する名称を登録し、引用することが出来ます。

| 柳模案・宣録         |      |          |                                                                                              |
|----------------|------|----------|----------------------------------------------------------------------------------------------|
| 名称区分:<br>検索文字列 |      |          |                                                                                              |
| 内容登録           | 買い物  | (        | Ĵ                                                                                            |
| 4              |      | 20 🗸 件表示 | <ul> <li>ペ 1 » 引用方法:      <ul> <li>             来尾に追加 〇 上會 a         </li> </ul> </li> </ul> |
| 選択             | 内容   |          |                                                                                              |
| 反映             | 入浴介肋 |          |                                                                                              |
|                | 調理   |          |                                                                                              |

①「内容登録」欄に、登録したい名称を入力します。
 ②[保存]ボタンをクリックします。
 ③登録した名称が表示されます。
 ④[反映]ボタンをクリックします。
 「サービス内容」欄に、選択した名称が表示されます。

9「スタッフ」欄を入力します。

サービスを行う日にチェックをし、担当スタッフ名を入力します。

| スタッフ |          |      |       |
|------|----------|------|-------|
| 介護員  | $\frown$ | 職員検索 |       |
| スタッフ | ✔ 月      | 職員検索 | 居宅 花子 |
|      | □火       | 職員検索 |       |
|      | □水       | 職員検索 |       |
|      |          | 職員検索 |       |
|      | □金       | 職員検索 |       |
|      | Ο±       | 職員検索 |       |
|      |          | 職員検索 |       |

- 10「留意事項」と「メモ」欄を入力し、「保存」ボタンをクリックます。
- 11 複数のサービス内容がある場合は、再度[新規登録+]ボタンをクリックし、入力します。
- 12 印刷する場合は、「訪問介護計画書」(または「訪問介護計画書(大阪新様式)」のタブをクリックし、「印刷」ボタン をクリックます。

| 利用者検索   | 訪問介護計画書 | 援助内容 |  |
|---------|---------|------|--|
| 正常に保存され | ました。    |      |  |

- 2-2.以前に作成した内容をコピーして、新規作成する
- 1 検索画面で作成したい利用者の、[新規]ボタンをクリックします。
   ※既に作成済の場合は、[編集]ボタンと作成した[計画書入力日]が表示されます。[編集]ボタンがない場合は、コピーして作成が出来ません。

|  | 編集                                    | 利用者コード ↓  | <b>氏名</b> 1↓ | <b>介護度</b> |
|--|---------------------------------------|-----------|--------------|------------|
|  | <u>新規</u><br><u>編集</u> (作成日:R3.10.22) | 000000005 | 愛知 豊子        | 要介護4       |

2 [計画入力日]を確認・入力します。

[過去分]欄の[▼]をクリックすると、作成済みの計画書入力日が表示されます。 コピーしたい日付を選択し、[コピー]ボタンをクリックします。

| ſ | 利用者:   | 000000005 | 愛知             | 豊子      |        |     |            |
|---|--------|-----------|----------------|---------|--------|-----|------------|
|   | 計画書入力日 | 令和 🖌      | 3 <sub>年</sub> | 10 月 22 | E 🔛 ØA | 過去分 | v =Ľ-      |
|   | 作成日    | 令和 🗸      | 3 <sub>年</sub> | 10 月 22 | H 🇰    |     | 令和3年10月22日 |
|   | 前回作成日  | 令和 🗸      | 3 <sub>年</sub> | 10 月 22 | 8 🗰    |     |            |

#### 3 確認メッセージが表示されます。[続行]ボタンをクリックします。

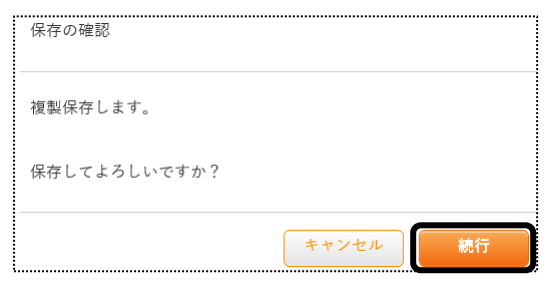

4 全ての内容がコピーされます。

[訪問介護計画書]~[援助内容]までの内容で、必要な箇所の修正・追加等して保存をクリックしますと、新しい日 付の計画書入力日が作成されます。

#### 2-3. 作成した内容を修正する

1 検索画面で作成したい利用者の、修正したい計画書入力日の[編集]ボタンをクリックします。 該当の計画書入力日が表示されていない場合は、[more]ボタンをクリックしますと、過去作成分が表示されま

す。

| 編集                                                    | 利用者コード 🏦  | 氏名 ↑↓ | <b>介護度</b> |
|-------------------------------------------------------|-----------|-------|------------|
| <u>新規</u><br><u>編集</u> (計画書入力日:R2.2.3)<br><u>more</u> | 123456879 | 愛知 豊子 | 要介護3       |

2 [訪問介護計画書]ページが開きます。

修正したいページ([訪問介護計画書]~[援助内容])を開き、必要な箇所の修正・追加等して[保存]ボタンをクリックしますと、上書き保存します。